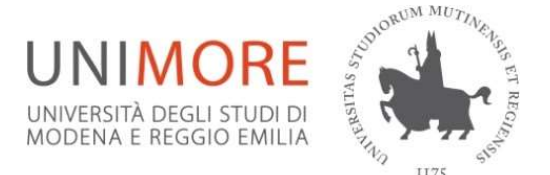

## Bando Erasmus+ per Traineeship a.a. 2024/25 Guida alla compilazione ed invio della domanda <u>online</u>

## **IMPORTANTE:**

La presentazione dei documenti attraverso le credenziali personali attribuite dal sistema consente l'identificazione del soggetto e l'omissione della firma. L'Ufficio procederà con idonei controlli, anche a campione, nel rispetto della normativa vigente.

**Nota bene:** prima di procedere alla compilazione del modulo on-line, si invitano gli studenti a verificare i dati contenuti nell' "anagrafica" e ad aggiornare il campo "Recapito" (telefono/cellulare, indirizzo di posta elettronica ecc.) e a compilare l'Allegato 2 Obbligatorio e il <u>Curriculum Vitae.</u>

Il modulo di candidatura deve essere improrogabilmente compilato on-line <u>https://www.esse3.unimore.it/LoginInfo.do</u> **entro e non oltre le ore 13.00 del 28 giugno 2024** – SCADENZA I Round (per mobilità dal 05/08/2024) **e le ore 13,00 del 31 ottobre 2024** - SCADENZA II Round (per mobilità dal 06/01/2025). La domanda online sarà disponibile a partire dal 07/10/2024 per il II Round. NON E' RICHIESTA LA PRESENTAZIONE CARTACEA DEL MODULO DI CANDIDATURA.

| 1        | Inserire:<br><u>USERNAME</u><br><u>PASSWORD</u>                                                                                                    |
|----------|----------------------------------------------------------------------------------------------------|
| 2        | Nella colonna a destra sotto la voce MOBILITA' INTERNAZIONALE scegliere BANDI DI MOBILITA'                                                                                                    |
| <u>3</u> | Scegliere il Bando relativo al Dipartimento di appartenenza dalla tabella, cliccando la lente di ingrandimento.                                                                                                    |
| <u>4</u> | Cliccare COMPILA IL MODULO per la compilazione della domanda on-line                                                                                                    |
| <u>5</u> | Selezionare il " <b>Gruppo Paese</b> " in base alla lingua (menù a tendina). Ad esempio, se un candidato<br>fa domanda per il Gruppo Paese Lingua Inglese significa che si candida per effettuareun tirocinio<br>in un Paese anglofono o presso un'Azienda presso la quale utilizzerà l'inglese come lingua<br>veicolare. L'azienda dovrà pertanto dichiararlo nella lettera di accettazione.<br>Ad esempio: un'azienda francese che richiede come lingua di lavoro l'inglese, dovrà dichiararlo<br>sulla lettera di accettazione. |
| <u>6</u> | Cliccare VERIFICA NEL LIBRETTO GLI ESAMI REGISTRATI                                                                                                    |
|          | Nota bene: Eventuali esami sostenuti e superati, ma non ancora registrati, nonché il voto della laurea triennale e/o i relativi esami (solo se conseguita presso altro Ateneo) dovranno essere dichiarati nell'apposito modulo ' <i>Allegato 2 Autodichiarazione</i> '.                                                                                                    |

<u>Tutte le eventuali conoscenze linguistiche</u> di cui lo studente è in possesso dovranno essere specificate nell' *Allegato 2 Autodichiarazione* seguendo la procedura descritta più avanti ("Effettuare upload").

N.B. non sono tenuti a certificare la propria conoscenza linguistica e/o frequentare i corsi gratuiti on line gli studenti che in fase di candidatura presenteranno una lettera di accettazione da parte di un'azienda ospitante.

<u>Effettuare l'upload OBBLIGATORIO</u> dell'Allegato **2** *Autodichiarazione*, del CV in formato EUROPASS ed eventualmente di ogni altro documento che si ritenga necessario, scegliendo la tipologia tra quelle indicate dal menù a tendina e scrivendo una breve descrizione di ciò che si allega coerente con il relativo contenuto.

Cliccare su CONFERMA ISCRIZIONE AL BANDO E STAMPA DEFINITIVA

Viene mostrata un'ulteriore richiesta di conferma definitiva e si può scegliere se cliccare 'CONFERMA' oppure INDIETRO'.

In questa fase è possibile:

- controllare l'esattezza dei dati riportati e la completezza dei documenti allegati
- seguire le istruzioni che il sistema fornisce per la conferma e l'acquisizione dei dati a sistema.

• (Qualora fosse necessario cancellare la domanda, e per poterla reinserire, scegliere RIMUOVI ISCRIZIONE AL BANDO.)

Se i dati sono corretti e completi <u>ed è stato effettuato</u> l'upload obbligatorio dell'allegato 2 e/o di eventuali ulteriori allegati e si vuole procedere ad inviare la domanda scegliere CONFERMA ISCRIZIONE

ATTENZIONE: da questo momento il bollino diventa di colore verde e la domanda non è più modificabile e/o cancellabile ed è acquisita dal sistema. La domanda si intende presentata e il sistema assegna in automatico la data.

La stampa deve essere conservata dallo studente. Non è richiesta la consegna cartacea della domanda.

## **RICEVUTA PRESENTAZIONE DOMANDA**

<u>A seguito della presentazione della domanda on-line il sistema invierà al candidato una mail di conferma di acquisizione della candidatura e degli allegati esclusivamente all'indirizzo e-mail di UNIMORE.</u>

<u>ATTENZIONE:</u> la mail automatica che verrà inviata a chi stampa la ricevuta della domanda Erasmus + Traineeship non verrà inviata contestualmente alla finalizzazione della candidatura ma alle ore 02.00.00 di ogni giorno.

Si raccomanda di controllare anche nella posta indesiderata - SPAM.

In caso di mancata ricezione dell'email nei tempi indicati, è possibile contattare l'Ufficio Relazioni Internazionali.

Per qualsiasi p<u>roblema informatico r</u>iscontrato nella compilazione on-line della domanda rivolgersi a <u>webhelp@unimore.it</u> (non si garantisce l'evasione delle richieste inviate a ridosso dell'orario di scadenza)

RIEPILOGO ADEMPIMENTI NECESSARI AI FINI DELLA PRESENTAZIONE DOMANDA ON-LINE:

- Verifica correttezza dati
- Upload allegati (Allegato 2, curriculum vitae, certificazioni linguistiche e/o attestati)
- Compilazione Allegato 2 Autodichiarazione OBBLIGATORIO
- Predisposizione del *Curriculum Vitae* OBBLIGATORIO
- Invio domanda on-line = INVIO CANDIDATURA DEFINITIVA E STAMPA

Per eventuali ulteriori informazioni rivolgersi all'Ufficio Relazioni Internazionali – studentmobility@unimore.it